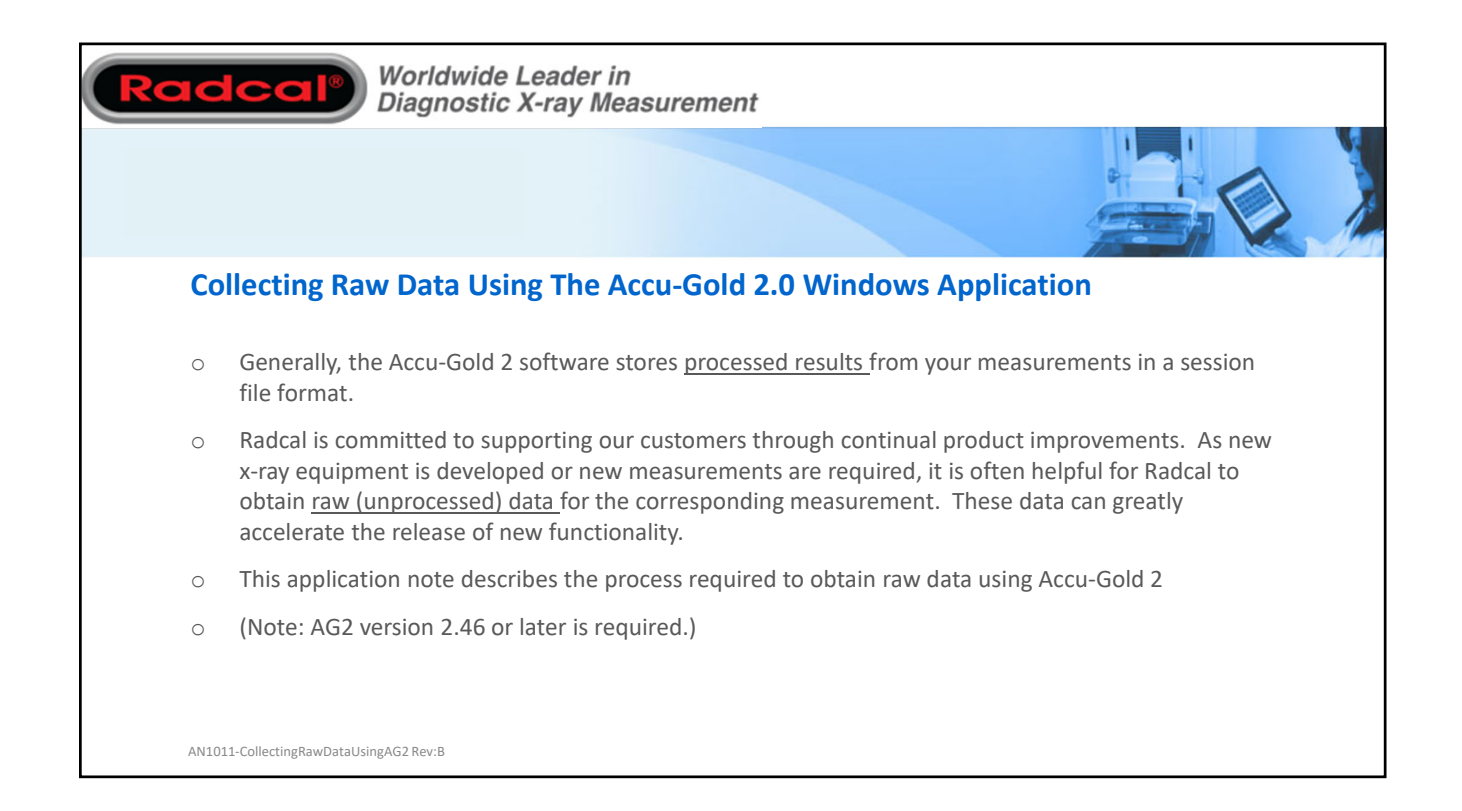

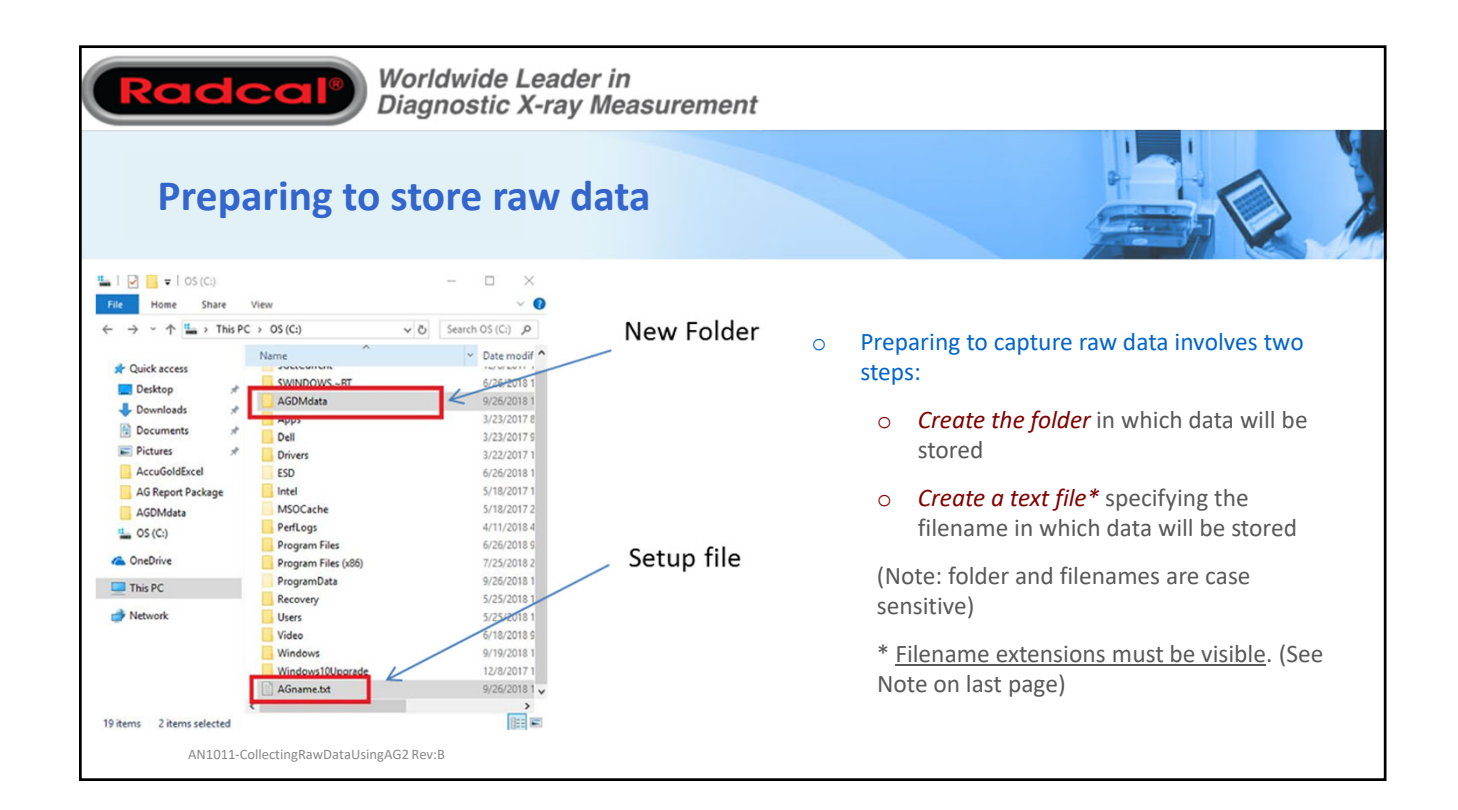

| Creating the                                                  | Folder                                                                                                    |                                                                                                    |   |                                                                             |
|---------------------------------------------------------------|----------------------------------------------------------------------------------------------------|----------------------------------------------------------------------------------------------------|---|-----------------------------------------------------------------------------|
| o v 🖉 → Computer → OS (C:) →                                  |                                                                                                    | ← □ ×                                                                                                    | 0 | Open File Manager                                                           |
| rganize 👻 📜 Open 🛛 Include in library 👻 Share 🕯               | with 🕶 Burn New folder                                                                                                    | III • 🔟 🔞                                                                                                    | 0 | Navigate to the root directory of the <i>C</i>                              |
| 📃 Recent Places                                               | Name A                                                                                                    | Date modified Type                                                                                                    |   | Drive                                                                       |
| a Libraries<br>B Documents<br>J Music<br>■ Pictures<br>Videos | <ul> <li>Perioga</li> <li>Program Files</li> <li>Program Files (x86)</li> <li>ProgramData</li> <li>Temp</li> <li>Unser</li> </ul> | 9/23/2017 11:36 AM File folder<br>5/18/2018 11:42 AM File folder<br>9/10/2018 11:41 AM File folder<br>6/18/2013 348 PM File folder<br>2/08/2017 10:21 AM File folder | 0 | Create a new folder named <i>AGDMdata</i> by pressing the New Folder button |
| Computer                                                      | Windows                                                                                                    | 9/29/2017 11:36 AM File folder                                                                                                    | 0 | If you've done this before, verify that a                                   |
| Los (C:)<br>Access Databases (R:)                             | dell.sdr                                                                                                    | 6/18/2013 5:24 PM SDR File<br>9/28/2018 1:46 PM File folder                                                                                                    |   | folder with that name already exists                                        |
| AGDMdata Date modified: 9/28/2018 1:46 PM<br>File folder      |                                                                                                    |                                                                                                    |   |                                                                             |

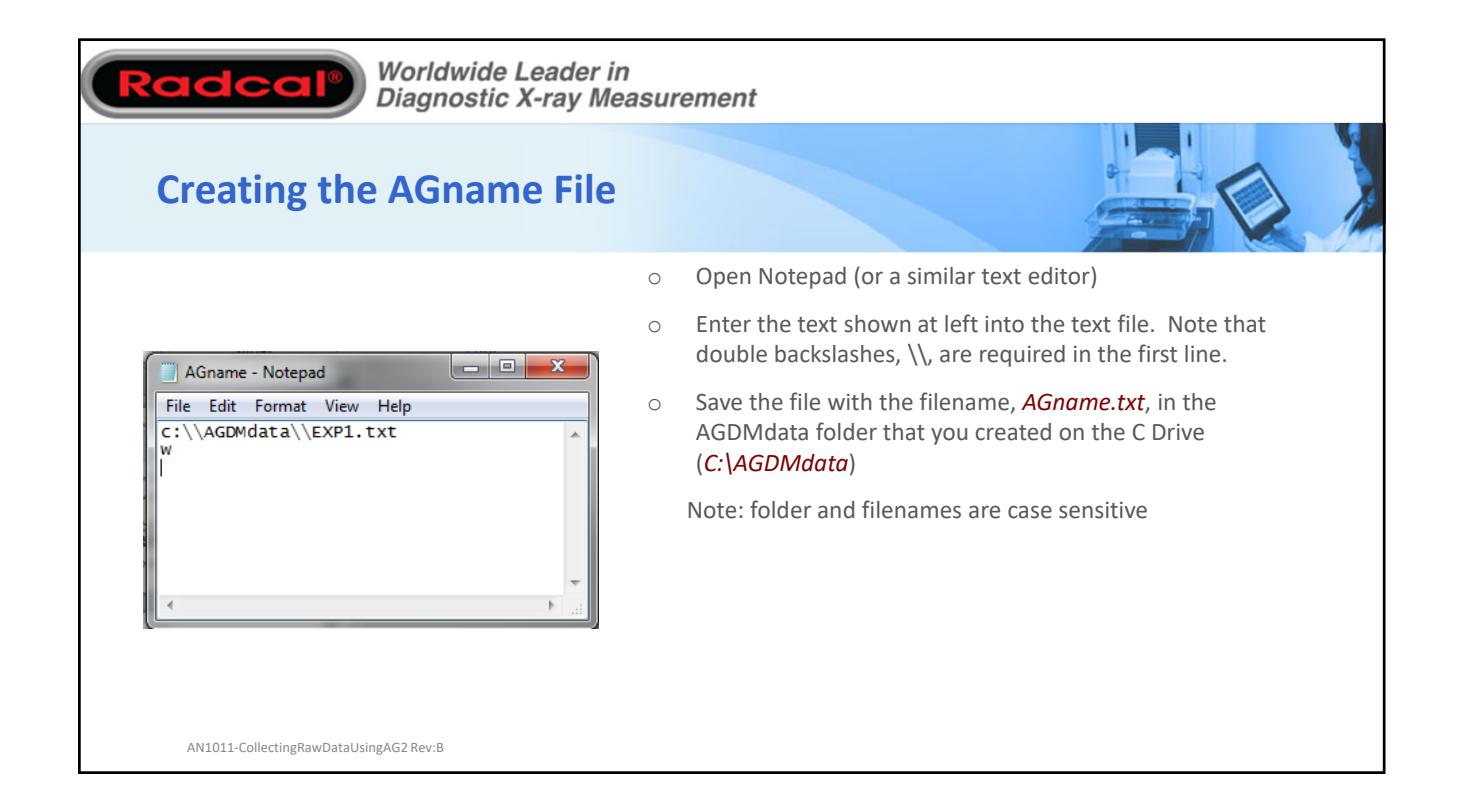

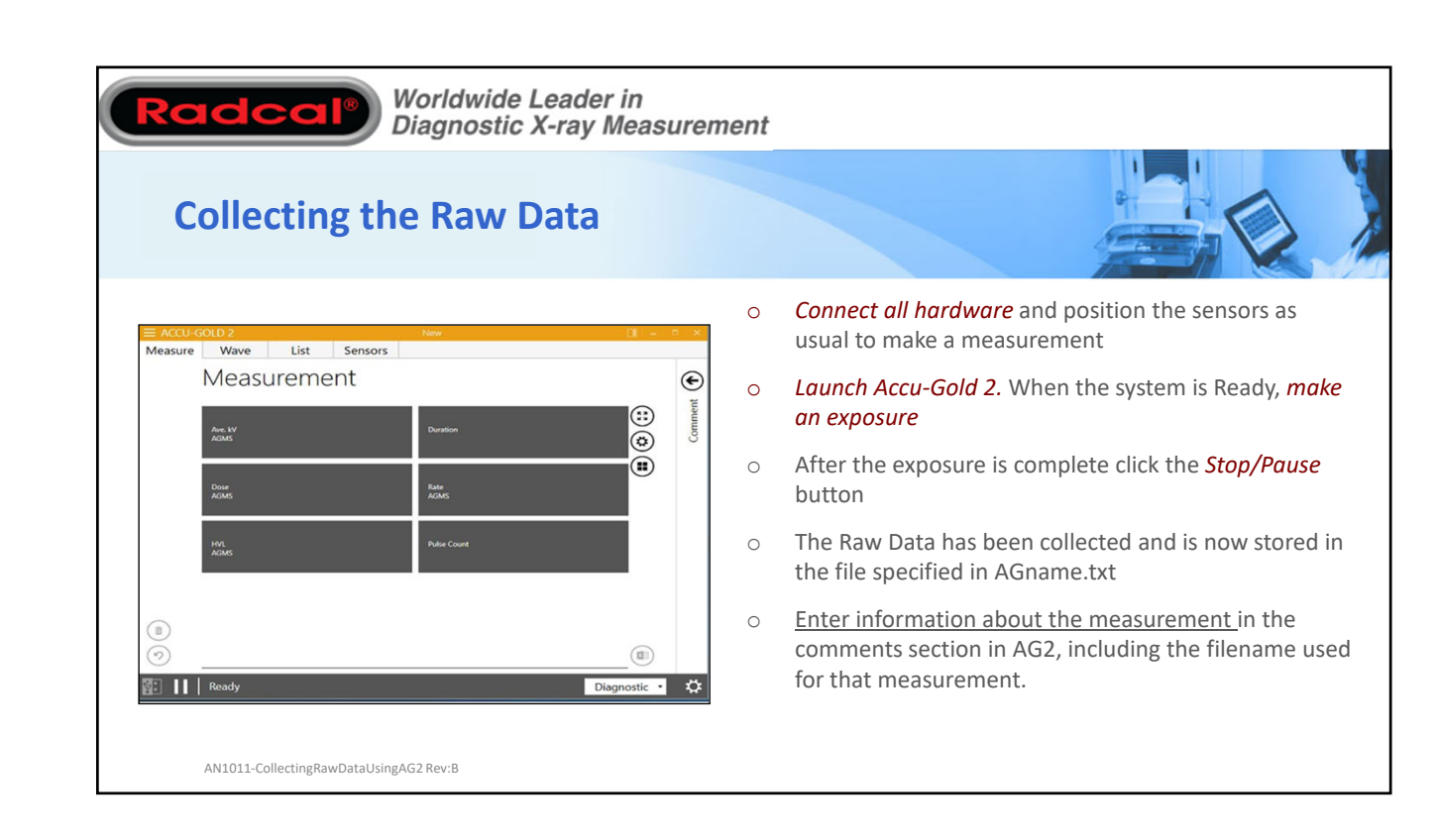

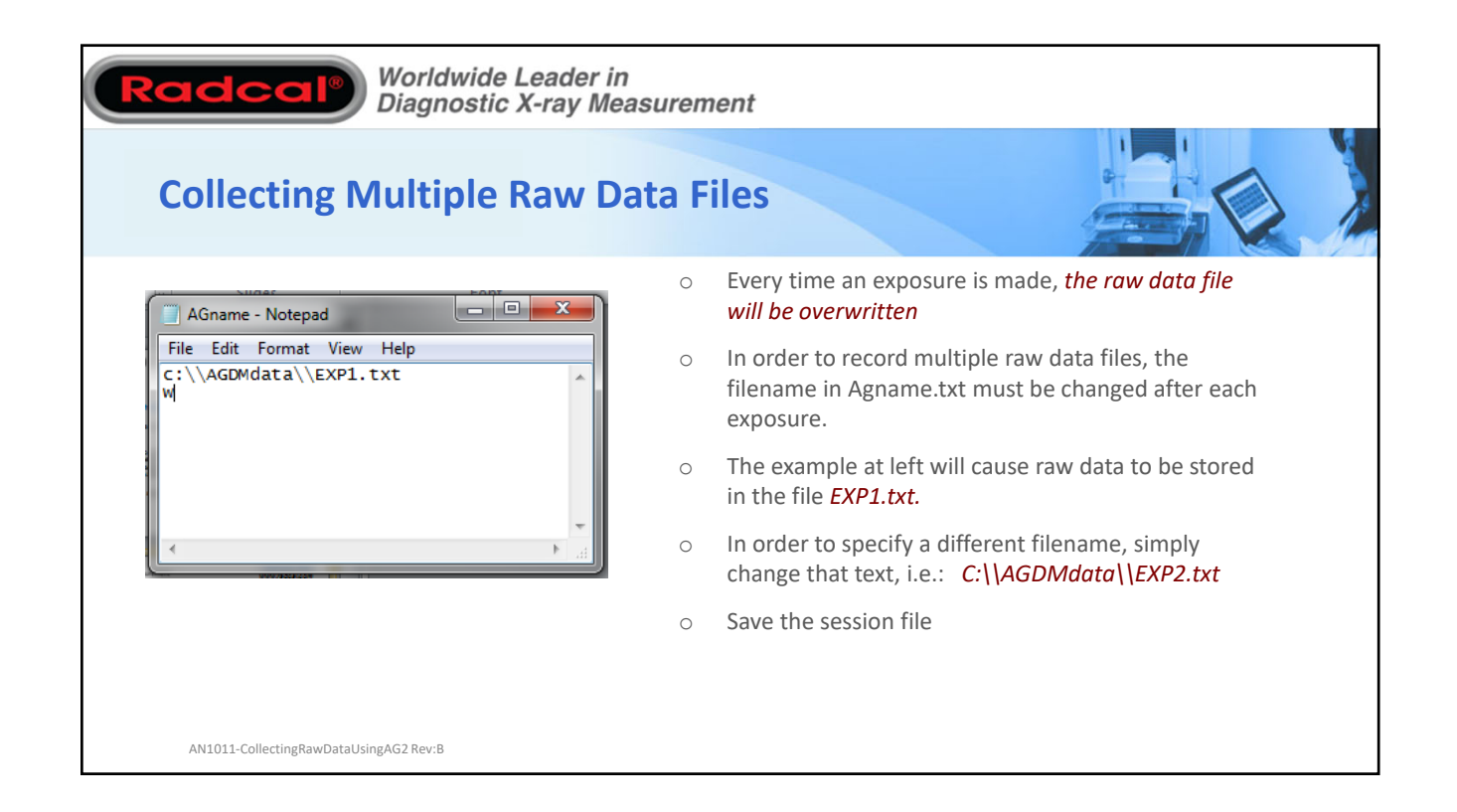

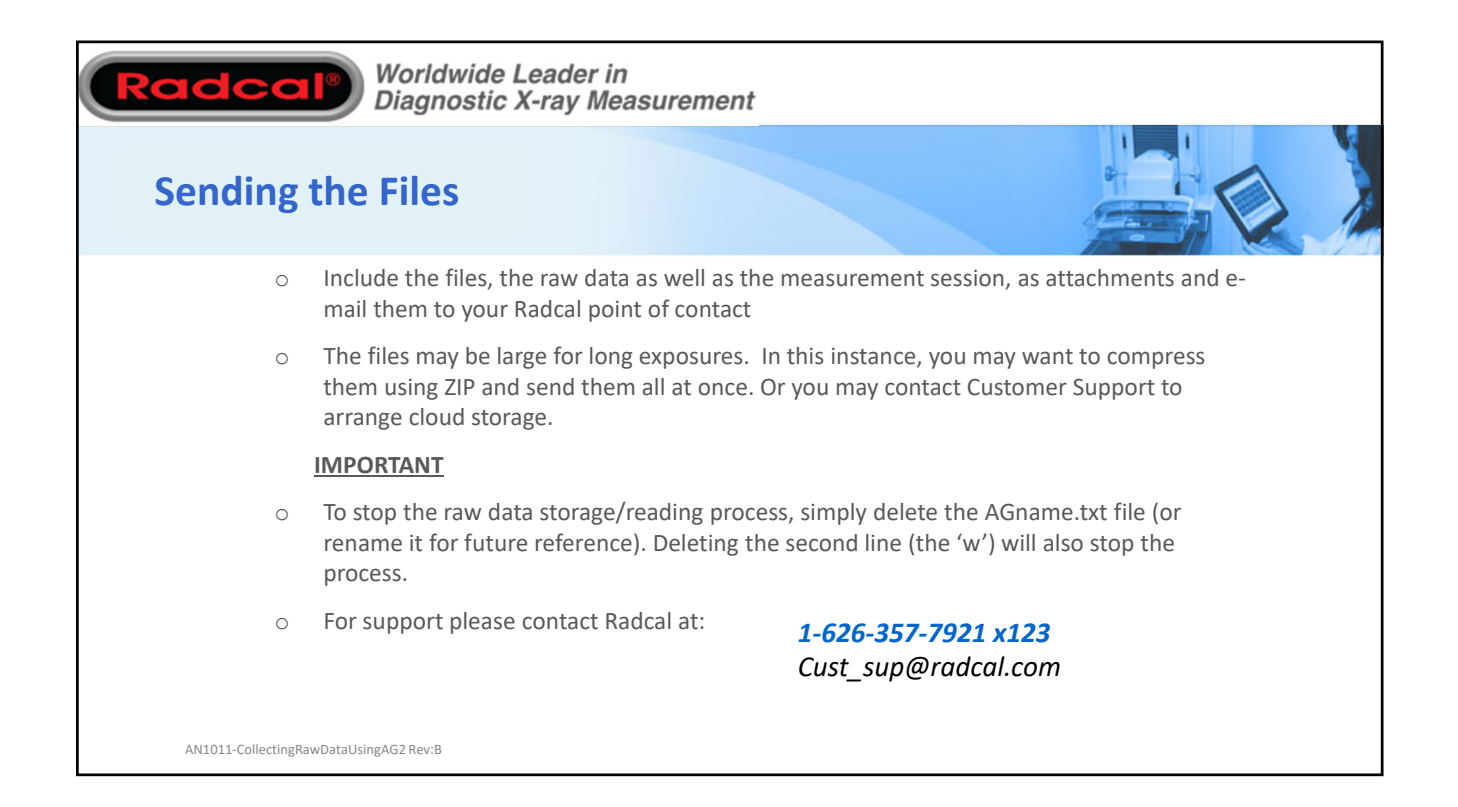

| The<br>AGN<br>exte | default for Windows has been to hide file extensions. The ramifications of this for this application is that if you save a text file with the name<br>AME.TXT, Windows really saves it as AGNAME.TXT.TXT and Accu-Gold will not recognize the file. The fix for this is to turn on the display of file<br>nsions which can be turned off later if desired. |
|--------------------|----------------------------------------------------------------------------------------------------|
| •                  | For Windows 10                                                                                                    |
| 1.                 | Start Windows Explorer, you can do this by opening up any folder.                                                                                                    |
| 2.                 | Click the View menu.                                                                                                    |
| 3.                 | Check the box next to "File name Extensions"                                                                                                    |
| •                  | For Windows 7                                                                                                    |
| 1.                 | Start Windows Explorer, you can do this by opening up any folder.                                                                                                    |
| 2.                 | Click Organize.                                                                                                    |
| 3.                 | Click Folder and search options.                                                                                                    |
| 4.                 | Click the View tab.                                                                                                    |
| 5.                 | Scroll down until you notice Hide extensions for known file types, un-check this line by clicking the check box. To hide file name extensions, check this line.                                                                                                    |
| 6.                 | Click OK                                                                                                    |
|                    |                                                                                                    |